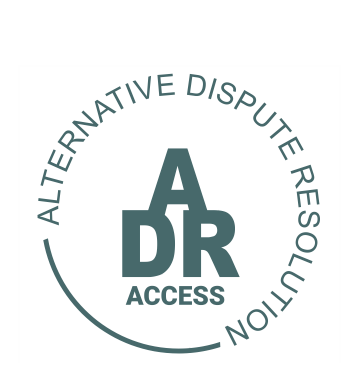

## **Alternative Dispute Resolution System**

## HOW A RESPONDENT FILES THEIR RESPONSE TO AN APPLICATION REFERRAL

04 May 2024

## HOW A RESPONDENT FILES THEIR RESPONSE TO AN APPLICATION REFERRAL

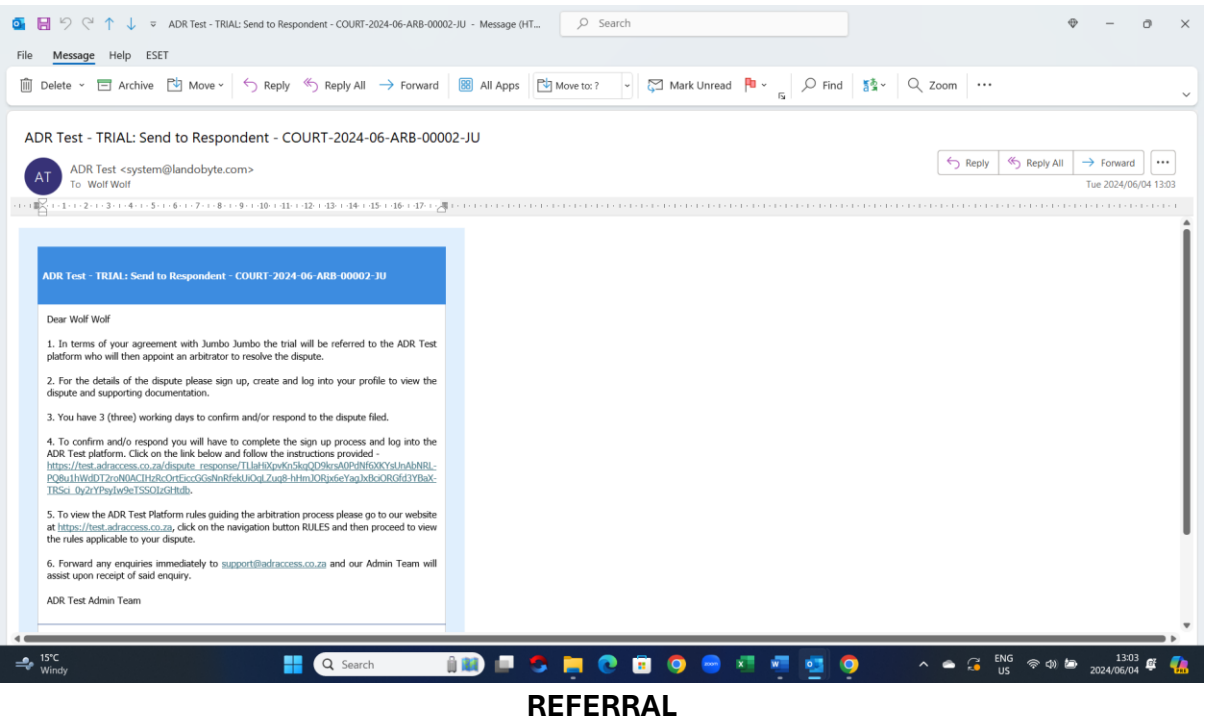

- 1. Once an APPLICANT has filed their APPLICATION REFERRAL the RESPONDENT will receive an SMS and email (see below) informing them that the application has been lodged.
- 2. To file their response the RESPONDENT must follow the directions provided on the email.
- 3. The directions will allow the RESPONDENT to create their own profile on ADR ACCESS and once done will allow the RESPONDENT to file their response as to the dispute lodged.
- 4. To proceed the RESPONDENT must click on the link provided in the email below.

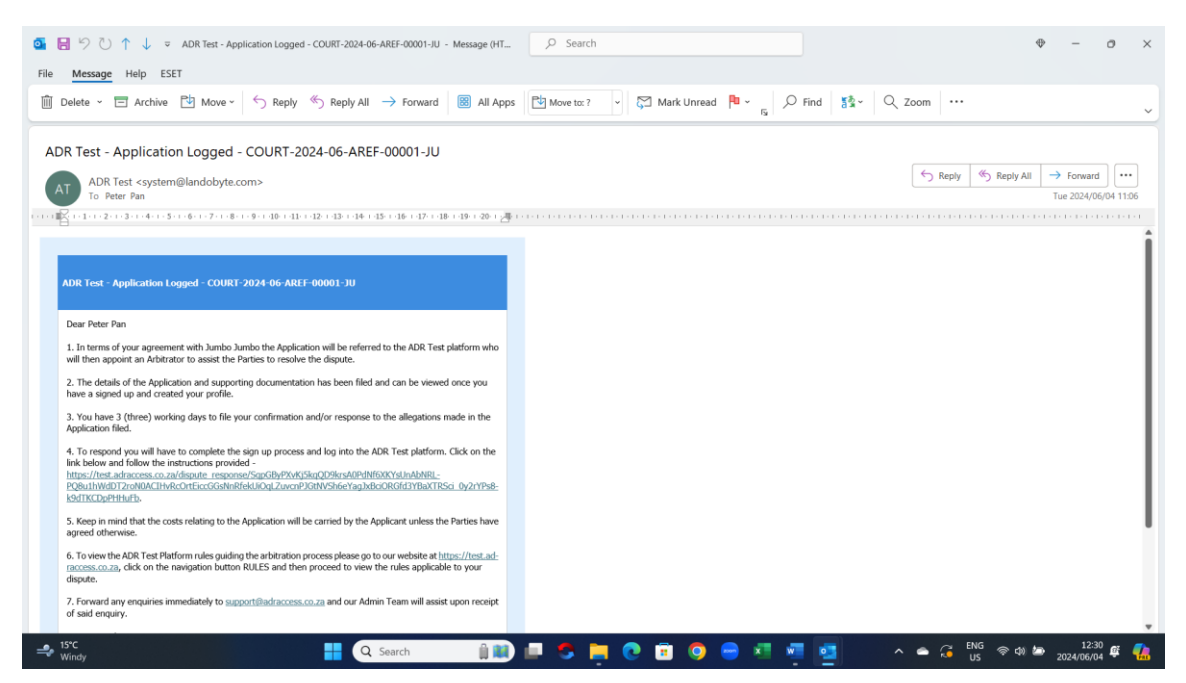

5. The RESPONDENT will be taken to below mentioned SIGN UP page and must click on the COMPLETE SIGNUP button. The directions provided will allow them to create their own profile page.

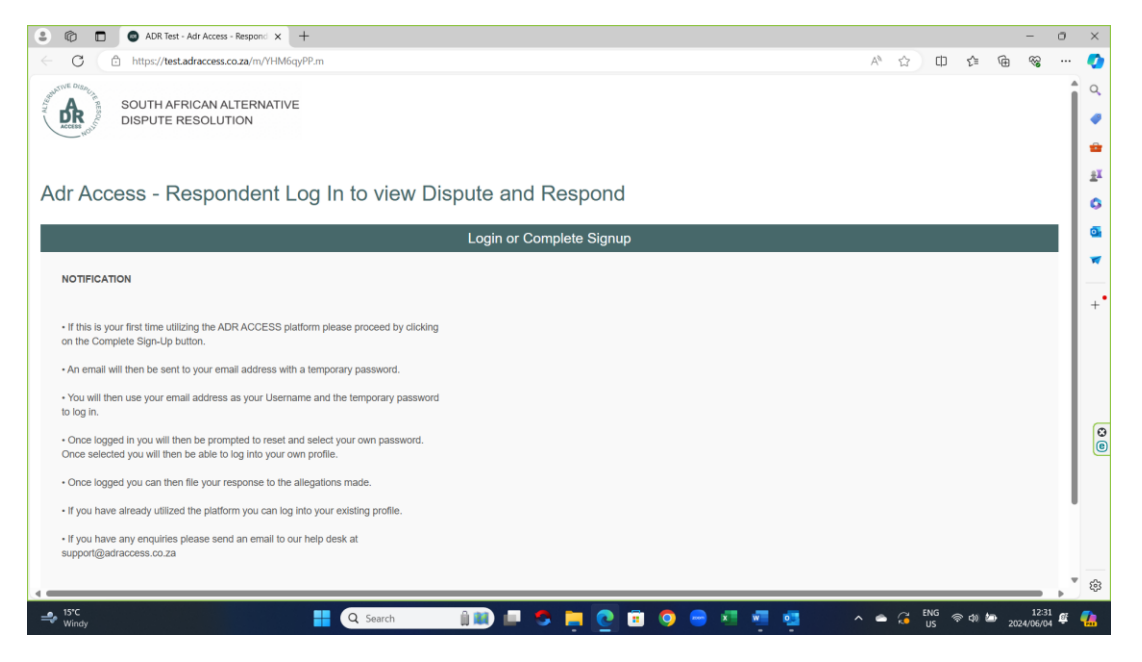

6. Once the Respondent has created a profile and reset his password they must then proceed to the LOG IN page below and utilize the new password selected.

| O ADR Test - Respondent Sign Up X ADR Test - Adr Access Login X + | -                        | 0 | ×          |
|-------------------------------------------------------------------|--------------------------|---|------------|
| ← C                                                               |                          |   | 0          |
|                                                                   |                          |   | Q,         |
|                                                                   |                          |   |            |
|                                                                   |                          |   | -          |
| ALE DIE AL                                                        | DR ACCESS LOGIN          |   | ž          |
| ATIVE DISPUL                                                      |                          |   | 0          |
| A A                                                               |                          |   | o,         |
|                                                                   | ADDRESS                  |   | -          |
|                                                                   | test51@adrtest.co.za     |   | -          |
|                                                                   |                          |   | +          |
| ACCESS PASSW                                                      | ORD                      |   |            |
| ~~~~~                                                             | 101                      |   |            |
| SOUTH AFRICAN                                                     |                          |   |            |
| ALTERNATIVE DISPUTE                                               | GIN Eorgot my, password? |   | 0          |
| RESOLUTION PLATFORM                                               |                          |   |            |
|                                                                   |                          |   |            |
|                                                                   |                          |   |            |
|                                                                   |                          |   |            |
|                                                                   |                          |   | ŵ          |
| 15°C 📑 🖓 Search 👔 👔 🗖 🧟 🛅 🧖                                       | 💼 👩 🚍 📰 🐖 🔥 🗛 🔂 💀 2010   | C | <b>(</b> ) |

- 7. Once logged into their profile the RESPONDENT will be directed to supply information to complete their profile.
- 8. The RESPONDENT must click provided onscreen and finalize the information requested.

|                                                                                                    | ADR Test - Respon                                                                    | dent Sign Up 🗙 🌘                                              | D ADR Test - A                          | ar Access - Sto                            | one on A            |                                                 |                                      |             |                                     |                                       |    |                                    |                        |                                    |            |                                   | -                                     | - 0  | 3   |
|----------------------------------------------------------------------------------------------------|--------------------------------------------------------------------------------------|---------------------------------------------------------------|-----------------------------------------|--------------------------------------------|---------------------|-------------------------------------------------|--------------------------------------|-------------|-------------------------------------|---------------------------------------|----|------------------------------------|------------------------|------------------------------------|------------|-----------------------------------|---------------------------------------|------|-----|
| C 🗅                                                                                                    | https://test.adracce                                                                 | ss.co.za/m/5i4M4Jc                                            | 5.m                                     |                                            |                     |                                                 |                                      |             |                                     |                                       |    |                                    | Aø.                    |                                    | Ф          | £'≣                               | ¢ ¢                                   | ₩. • | . ( |
| ACCESS NOUL                                                                                                    | SOUTH AFRI<br>DISPUTE RE                                                             | CAN ALTERNA<br>SOLUTION                                       | ATIVE                                   |                                            |                     |                                                 | HOME                                 |             | DISPUTES                            | •                                     |    | HEARING                            | 35-                    |                                    | 1          | STON                              | IE STONE                              | I.   |     |
| NOTIFIE     Before you a     complete you                                                                                                    | CATION<br>can proceed to reg<br>ur personal profile.                                 | ister a new disput                                            | e or refer a tr                         | al or applic                               | cation or fi        | le a respor                                     | nse click on this lir                | nk to sup   | oply the information                | tion required                         | to |                                    |                        |                                    | 2024       | 4-06-04                           | 10:01:57                              |      |     |
|                                                                                                    |                                                                                      |                                                               |                                         |                                            |                     |                                                 |                                      |             |                                     |                                       | _  |                                    |                        |                                    |            |                                   |                                       |      | 12  |
| • Once you ha                                                                                                    |                                                                                      | tanding information                                           | n vou will be in                        | a position e                               | either to cre       | ate a new o                                     | dispute trial or appli               | ication rel | ferral or file a res                | ponse                                 |    |                                    |                        |                                    | 2024       | 4-06-04                           | 10:01:57                              |      |     |
| • Once you ha                                                                                                    | ICATION<br>ave provided the out<br>ESS - Stor                                        | standing information                                          | n you will be in                        | a position e                               | either to cre       | ate a new o                                     | dispute, trial or appli              | ication rel | ferral or file a res                | ponse.                                |    |                                    | 9                      | arch:                              | 2024       | 4-06-04                           | 10:01:57                              |      |     |
| NOTIFIE     Once you ha                                                                                                    | CATION<br>ave provided the out<br>ess - Stor<br>entries                              | standing information                                          | n you will be in                        | a position e<br>Dispute                    | Disp                | ate a new o                                     | ADR ACCESS                           | ication rel | ferral or file a res                | ponse.<br>Dispute                     |    | Response                           | Se                     | earch:                             | 2024       | 1-06-04                           | 10:01:57                              |      |     |
| NOTIFIE     Once you ha     Once you ha     Adr Acce how 100     RFN-2024-08- ARB-00001-JU                                                                        | ave provided the out<br>ess - Stor<br>entries<br>If Applicant I<br>Jumbo             | etanding information<br>IC Stone<br>Respondent<br>Stone Stone | n you will be in<br>City                | a position e<br>Dispute<br>Type<br>Dispute | Disp<br>Type<br>Com | ate a new o<br>ute                              | ADR ACCESS<br>Clause Referral?<br>No | ication rel | ferral or file a res<br>Chairperson | ponse.<br>Dispute<br>Status<br>Active | 11 | Response<br>Status<br>Not Received | Se                     | earch:<br>Dutcome<br>status        | 2024       | 1-06-04<br>Initia<br>2024<br>09:5 | 4 10:01:57<br>ated<br>4-06-04<br>5:31 | 11   |     |
| Norrey     Norrey     Once you ha     Once you ha     Once you ha     Once you ha     Once you ha     Once you ha     Once you ha     Once you ha     Once you ha | ave provided the out<br>ess - Stor<br>entries<br>I Applicant I<br>Jumbo<br>1 entries | IE Stone<br>Respondent II<br>Stone Stone                      | n you will be in<br>City<br>Randfontein | a position e<br>Dispute<br>Type<br>Dispute | Disp<br>Com         | ate a new o<br>ute<br>t<br>mercial<br>cmp_adr_c | ADR ACCESS<br>Clause Reternal?<br>No | ication ref | ferral or file a res<br>Chairperson | Dispute<br>Status<br>Active           | ш  | Response<br>Status<br>Not Received | Se<br>C<br>S<br>N<br>N | earch:<br>Dutcome<br>Status<br>J/A | 2024<br>IT | Initia<br>2024<br>09:5            | ated<br>4-06-04<br>5:31               | 11   |     |

- 9. Once completed an onscreen systems message will indicate that all additional information has been saved.
- 10. To proceed to FILE THEIR RESPONSE to the application lodged the RESPONDENT must click on the BACK button.

| 😩 🕼 🔲 🖨 ADR Test - Respondent Sign Up 🖙 🗙 🚳                                 | ADR Test - Stone Stone X       | +                                  |                           |            | -                               | ٥                | ×             |
|-----------------------------------------------------------------------------|--------------------------------|------------------------------------|---------------------------|------------|---------------------------------|------------------|---------------|
| ← C ① https://test.adraccess.co.za/m/STWT2xqh.                              | m                              |                                    |                           | A" 🏠       |                                 |                  |               |
| SOUTH AFRICAN ALTERNATI                                                     | VE                             | HOME                               | DISPUTES -                | HEARINGS - | STONE STONE                     | ск               | Q<br>()<br>() |
| The Individual Information has been saved.                                  |                                |                                    |                           | 20         | 024-06-04 10:02:54 🛛 🗶          |                  | ±1            |
| NOTIFICATION To create new dispute, trial or application referral or file a | response click on the BACK but | ton.                               |                           |            | 2024-06-04 10:02:54             |                  |               |
|                                                                             |                                |                                    |                           |            |                                 |                  | +             |
|                                                                             |                                |                                    |                           |            |                                 |                  |               |
|                                                                             |                                | Stone Stone                        |                           |            |                                 |                  |               |
| First Name                                                                  | Stone                          |                                    |                           |            |                                 |                  |               |
| Surname                                                                     | Stone                          |                                    |                           |            |                                 |                  |               |
| ID Type *                                                                   | ID Number                      |                                    | ~                         |            |                                 |                  |               |
|                                                                             | adr_individual:fi              | ow_do_edit([[{validation_encoding_ | _form,adr_individual}]]). |            | YTE                             |                  | 5             |
| → 15°C<br>Windy                                                             | Q Search                       | i 💷 🗢 📄 🔇                          | 🖻 💿 😑 🕫 👳                 | 🐖 🔷 🖧 🖣    | NG 중⊄0)200 10<br>US 중⊄0)2024/06 | 0:06<br>5/04 🗳 🌾 | 7             |

11. To file the response the RESPONDENT must now click on the respective case file link provided in their profile.

|                                                                                                    | •                                                                                            |                                         |                                                      |                                    |                                                                   |                            |                            |     |
|----------------------------------------------------------------------------------------------------|----------------------------------------------------------------------------------------------|-----------------------------------------|------------------------------------------------------|------------------------------------|-------------------------------------------------------------------|----------------------------|----------------------------|-----|
| C 🗈 https://test.adraccess.co.za/m/SvV                                                                                                    | /tKbrk.m                                                                                     |                                         |                                                      | A                                  | \$ D                                                              | £≡                         | <u>م</u>                   |     |
| SOUTH AFRICAN ALTER<br>DISPUTE RESOLUTION                                                                                                    | NATIVE                                                                                       | HOME                                    | DISPUTES+<br>CREATE APPLICATION F                    | HEARINGS                           | RIAL REFERRAL                                                     | CREAT                      | PETER PAN                  | UTE |
|                                                                                                    |                                                                                              |                                         |                                                      |                                    | 2                                                                 | 2024-06-0                  | 04 12:37:16                |     |
| To register a dispute, refer a trial or application                                                                                                    | click on the respective create button above.                                                 |                                         |                                                      |                                    |                                                                   |                            |                            |     |
| •To view, proceed with and/or file a response in a                                                                                                    | n existing matter click on the case file listed be                                           | elow and follow the directions pro      | vided.                                               |                                    |                                                                   |                            |                            |     |
|                                                                                                    |                                                                                              |                                         |                                                      |                                    |                                                                   |                            |                            | _   |
|                                                                                                    |                                                                                              |                                         |                                                      |                                    |                                                                   |                            |                            |     |
| dr Access - Peter Pan                                                                                                    |                                                                                              |                                         |                                                      |                                    |                                                                   |                            |                            |     |
| dr Access - Peter Pan                                                                                                    |                                                                                              |                                         |                                                      |                                    | 0t- <b>—</b>                                                      |                            |                            | _   |
| dr Access - Peter Pan                                                                                                    |                                                                                              |                                         |                                                      |                                    | Search:                                                           |                            |                            |     |
| dr Access - Peter Pan                                                                                                    | Dispute Dispute<br>nt City Type Type                                                         | ADR ACCESS<br>Clause Referral?          | Dispute<br>Chairperson Status                        | Response<br>Status                 | Search: Outcome<br>Status                                         | † Initial                  | ted .i†                    |     |
| dr Access - Peter Pan<br>w 100 v entries<br>Applicant Responde<br>DURT-2024-08-<br>REF-00001-JU Jumbo Peter Pan                                                                                                    | Dispute Dispute<br>nt City Type Type<br>Application Applicatio<br>Referral Referral          | ADR ACCESS<br>Clause Referra?<br>n Yes  | Dispute<br>Chairperson Status<br>Not Assigned Active | Response<br>Status<br>Not Received | Search:<br>Outcome<br>Status<br>N/A                               | 1 Initiat<br>2024<br>11:00 | ted 11<br>-06-04<br>0:16   |     |
| dr Access - Peter Pan<br>w 100 v entries<br>Applicant Responde<br>OURT-2024-06-<br>REF-00001-JU Jumbo Peter Pan<br>owing 1 to 1 of 1 entries                                                                                                    | nt City Dispute Dispute<br>Type Type<br>Application Application<br>Referral Referral         | ADR ACCESS<br>Clause Referral?<br>n Yes | Dispute<br>Chairperson Status<br>Not Assigned Active | Response<br>Status<br>Not Received | Search:<br>Outcome<br>Status<br>N/A                               | Initiat<br>2024<br>11:00   | -06-04<br>0:16             |     |
| dr Access - Peter Pan<br>w 100 ventries<br>Applicant Responde<br>OURT-2024-06-<br>GUINT-2024-06-<br>Jumbo Peter Pan<br>Jumbo Veter Pan<br>owing 1 to 1 of 1 entries                                                                                                    | nt City Dispute Dispute<br>Type Type<br>Application Application<br>Referral Referral         | ADR ACCESS<br>Clause Referral?<br>n Yes | Dispute<br>Chairperson Status<br>Not Assigned Active | Response<br>Status<br>Not Received | Search:<br>Outcome<br>Status<br>N/A                               | 1 Initiat<br>2024<br>11:00 | -06-04<br>1:16<br>Next La: | st  |
| dr Access - Peter Pan<br>w 100 entries<br>Applicant Responde<br>OURT-2024-06- Jumbo Peter Pan<br>Applicant Jumbo Peter Pan<br>Applicant Jumbo Peter Pan<br>Applicant Jumbo Peter Pan<br>Applicant Jumbo Peter Pan<br>Applicant Jumbo Peter Pan<br>Applicant Jumbo Peter Pan | nt City Dispute Dispute<br>nt City Type Type<br>Application Application<br>Referral Referral | ADR ACCESS<br>Clause Referral?<br>n Yes | Dispute<br>Chairperson Status<br>Not Assigned Active | Response<br>Status<br>Not Received | Search: Outcome<br>Status N/A                                     | 1 Initiat<br>2024<br>11:00 | -06-04<br>1:16<br>Next La: | st  |
| dr Access - Peter Pan<br>w 100 v entries<br>Applicant Responde<br>OURT-2024-06- Jumbo Peter Pan<br>REF-00001-JU Jumbo Peter Pan<br>wing 1 to 1 of 1 entries                                                                                                    | nt City Dispute Dispute<br>Type Type<br>Application Referral<br>Referral                     | ADR ACCESS<br>Cause Referral?<br>n Yes  | Dispute<br>Chairperson Status<br>Not Assigned Active | Response<br>Status<br>Not Received | Search:<br>Outcome<br>Status<br>N/A<br>irst Previous<br>LANDOBYTE | 1 Initiat<br>2024<br>11:00 | -06-04<br>-166<br>Next Las | st  |

- 12. Once the case file link is clicked on the RESPONDENT will gain access to the case file and be in a position to view the application filed.
- 13. To view the documentation the RESPONDENT must click on the DOCUMENTS button.
- 14. To file their response the RESPONDENT must click on the CONFIRM APPLICATION button.

| 🖗 🗖 🛛 🔿 ADR Test - Adr Access Login 🛛 🗙 🕲             | ADR Test - COURT-2024-06-A | REF × +                                   |                      |                                       |                              | - 0              | 0   |
|-------------------------------------------------------|----------------------------|-------------------------------------------|----------------------|---------------------------------------|------------------------------|------------------|-----|
| C C https://test.adraccess.co.za/m/0UeXeCO            | c.m                        |                                           |                      | A" 🟠                                  | 0 4 @                        | କ୍ଷ              | (   |
| SOUTH AFRICAN ALTERNAT<br>DISPUTE RESOLUTION          | ΓIVE                       | HOME                                      | DISPUTES -           |                                       |                              | AN -             | Î   |
|                                                       |                            |                                           |                      |                                       |                              |                  | -11 |
|                                                       |                            |                                           |                      |                                       | 2024-06-04 12:38:0           | na               | н   |
| • To respond or confirm click on the RESPONSE or CC   | NEIRM button               |                                           |                      |                                       | 2024-00-04 12.30.0           | 55               | н   |
| The response or confirmation must be delivered within | n three (3) working days.  |                                           |                      |                                       |                              |                  | н   |
|                                                       |                            |                                           |                      |                                       |                              |                  | 11  |
| COURT-2024-06-AREE-000                                | 001-111                    |                                           |                      |                                       |                              |                  |     |
| APPLICATION APPLICANT INFORMATION R                   | RESPONDENT INFORMATI       | COURT-2024-06-AREF-0                      | 0001-JU              |                                       |                              |                  | I   |
| Applicant                                             | Jumbo Jumbo                |                                           |                      |                                       |                              |                  |     |
| Respondent                                            | Peter Pan                  |                                           |                      |                                       |                              |                  |     |
| Dispute Type                                          | Application Referral       |                                           |                      |                                       |                              |                  |     |
| Dispute Type                                          | Application Referral       |                                           |                      |                                       |                              |                  |     |
|                                                       | <br>ac                     | dr_dispute_view:view_dispute_view([[{"adi | r_dispute.id',2}]]). |                                       | TE                           |                  |     |
| ♣ 15°C<br>Windy                                       | Q Search                   | i 💷 🛋 🛼 🧕                                 |                      | • • • • • • • • • • • • • • • • • • • | IG<br>S 令句) 🗁 <sub>202</sub> | 12:41<br>4/06/04 | ¢ 🖣 |

15. Once done the RESPONDENT will now be positioned to file and upload their response.

| 💲 🕼 🔲 🖨 ADR Test - Adr Access Login 🛛 🗙                                                                                                    | ADR Test - Upload Application D X                                                                                                    | +                                  |                         |               | -                     | ٥            | ×   |  |  |  |
|----------------------------------------------------------------------------------------------------|----------------------------------------------------------------------------------------------------|------------------------------------|-------------------------|---------------|-----------------------|--------------|-----|--|--|--|
| ← C                                                                                                    | 3.m                                                                                                    |                                    |                         | A* 🔂 🗘        | t 🕀 😵                 |              | 0   |  |  |  |
| SOUTH AFRICAN ALTERNA<br>DISPUTE RESOLUTION                                                                                                    | TIVE                                                                                                    | HOME                               | DISPUTES -              | HEARINGS -    | L PETER PAN-          |              | • Q |  |  |  |
| All information must be supplied before the platform     Once the requested documentation is uploaded click     Ensure that all your supporting documentation is ava | All information must be supplied before the platform will allow you to file and send your response or confirmation to the Applicant.     Once the requested documentation is uploaded click on the NEXT button.     Ensure that all your supporting documentation is available in PDF format before filing your response or confirmation. |                                    |                         |               |                       |              |     |  |  |  |
| Upload Application Docume                                                                                                    | entation                                                                                                    |                                    |                         |               |                       | ,            | +   |  |  |  |
|                                                                                                    | U                                                                                                    | pload Application Docum            | entation                |               |                       |              |     |  |  |  |
| Dispute                                                                                                    | COURT-2024-06-AREF-00001-                                                                                                    | JU                                 |                         |               |                       |              |     |  |  |  |
| Dispute Type                                                                                                    | Application Referral                                                                                                    |                                    |                         |               |                       |              |     |  |  |  |
| Applicant                                                                                                    | Jumbo Jumbo                                                                                                    |                                    |                         |               |                       |              | 0   |  |  |  |
| Respondent                                                                                                    | Peter Pan                                                                                                    |                                    |                         |               |                       |              |     |  |  |  |
| Respondent Heads of Argument                                                                                                    |                                                                                                    | UPLOAD A FILE                      |                         |               |                       |              |     |  |  |  |
|                                                                                                    |                                                                                                    |                                    |                         |               |                       |              |     |  |  |  |
|                                                                                                    | adr_dispute                                                                                                    | _flow:respondent_state_defence([[{ | "adr_dispute.id',2}]]). |               |                       |              | 63  |  |  |  |
| ts℃<br>Windy                                                                                                    | Q Search                                                                                                    | i 💷 🍮 📮 🤇                          | 🧕 🗉 😑 🖷 🐖               | 🔮 🔷 🛥 🕃 ENG 🗸 | 奈 (4) 🖆 12<br>2024/06 | :41<br>/04 🗳 | -   |  |  |  |

16. Once the response and documentation has been uploaded and completed the RESPONDENT must then click on the NEXT button below.

| https://test.adraccess.co.za/m/ujGNeZI8.          | m                           |                                |                        | A* 🔂 🛱     |             | 6 |
|---------------------------------------------------|-----------------------------|--------------------------------|------------------------|------------|-------------|---|
| SOUTH AFRICAN ALTERNAT<br>DISPUTE RESOLUTION      | IVE                         | HOME                           | DISPUTES -             | HEARINGS - | L PETER PAN |   |
|                                                   |                             | a ipproación Booanne           | 511211011              |            |             |   |
| Dispute                                           | COURT-2024-06-AREF-00001-JU |                                |                        |            |             |   |
| Dispute Type                                      | Application Referral        |                                |                        |            |             |   |
| Applicant                                         | Jumbo Jumbo                 |                                |                        |            |             |   |
| Respondent                                        | Peter Pan                   |                                |                        |            |             |   |
| Respondent Heads of Argument                      |                             | UPLOAD A FILE                  |                        |            |             |   |
| PNG                                               |                             |                                |                        |            |             |   |
| GONED PRE ARBITRATION SETTLEMENT.pdf<br>386.36 kB |                             |                                |                        |            |             |   |
|                                                   |                             |                                |                        |            |             |   |
| NEXT                                              |                             |                                |                        | BACK TO    | APPLICATION |   |
|                                                   | adr_dispute_flow:r          | respondent_state_defence([[{'a | adr_dispute.id',2}]]). |            |             |   |

17. To proceed and send their response to the APPLICANT the RESPONDENT has to click on the SEND RESPONSE TO APPLICANT below.

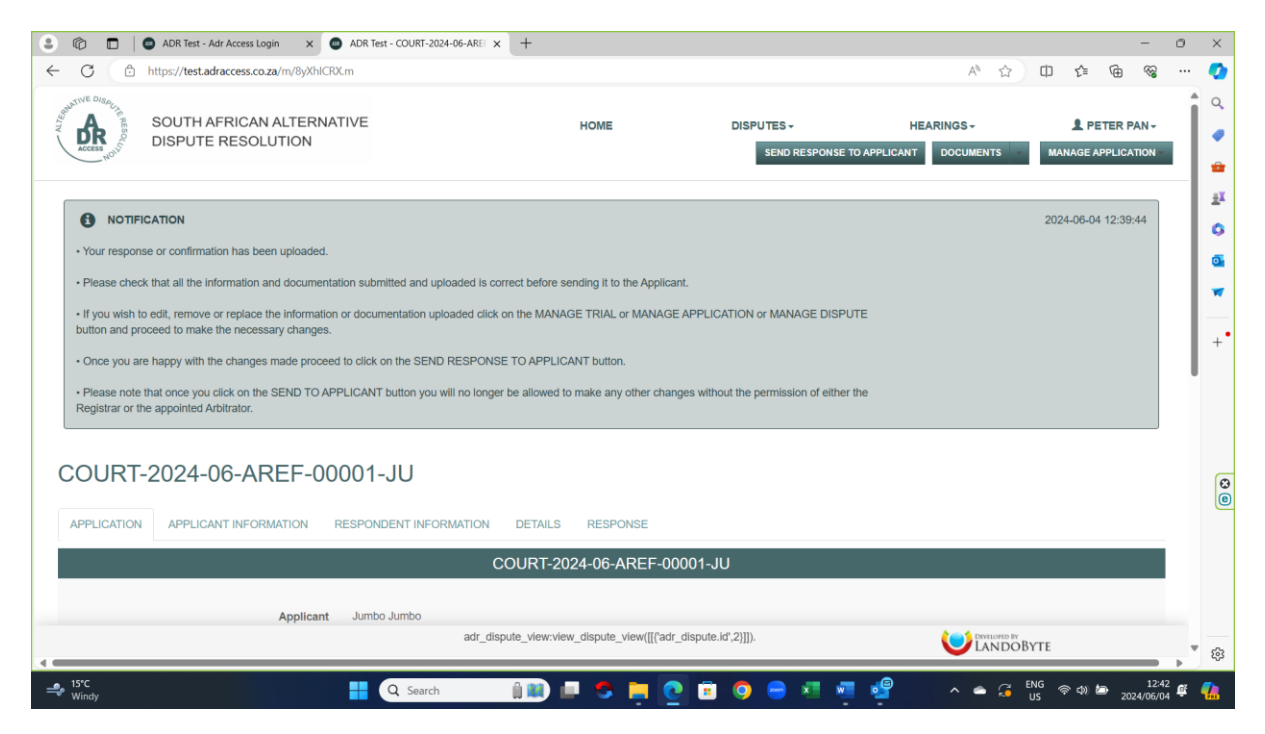

- 18. Once done the RESPONDENT will then proceed to the CONFIRMATION page.
- 19. If the RESPONDENT is happy they will then click on the SEND RESPONSE button.

| nttps://test.adraccess.co.za/m/x1eMMi                                                                                                    | ibR.m                                                                                                    |                                                                                                    |                                    | A®         | 合の  | £^≡      | 1          | 20 |
|----------------------------------------------------------------------------------------------------|----------------------------------------------------------------------------------------------------|----------------------------------------------------------------------------------------------------|------------------------------------|------------|-----|----------|------------|----|
| SOUTH AFRICAN ALTERNA<br>DISPUTE RESOLUTION                                                                                                    | TIVE                                                                                                    | HOME                                                                                                    | DISPUTES -                         | HEARINGS - |     | 1 PE     | ETER PAN   | •  |
|                                                                                                    |                                                                                                    |                                                                                                    |                                    |            | 202 | 24-06-04 | 4 12:40:06 |    |
| By clicking on the SEND TO APPLICANT button you                                                                                                    | u confirm that the information and docur                                                                                                    | nentation provided is correct.                                                                                                    |                                    |            |     |          |            |    |
| By clicking on the SEND TO APPLICANT button you                                                                                                    | u consent that the information and docu                                                                                                    | mentation provided can ne sent to th                                                                                                    | e Respondent.                      |            |     |          |            |    |
| <ul> <li>By clicking on the SEND TO APPLICANT button you<br/>platform.</li> </ul>                                                                              | u confirm that you have read, understan                                                                                                    | d and accept the rules, terms and co                                                                                                    | onditions of the ADR ACCESS        |            |     |          |            |    |
|                                                                                                    |                                                                                                    |                                                                                                    |                                    |            |     |          |            |    |
| Please note that once you click on the SEND TO AP                                                                                                    | PLICANT button you will no longer be                                                                                                    | allowed to make any other changes                                                                                                    | without the permission of either t | he         |     |          |            |    |
| Please note that once you click on the SEND TO AP<br>Registrar or the appointed Arbitrator.                                                                    | PLICANT button you will no longer be a                                                                                                    | allowed to make any other changes                                                                                                    | without the permission of either t | he         |     |          |            |    |
| Please note that once you click on the SEND TO AF Registrar or the appointed Arbitrator.                                                                       | PPLICANT button you will no longer be a                                                                                                    | allowed to make any other changes                                                                                                    | without the permission of either t | he         |     |          |            |    |
| Please note that once you click on the SEND TO AF<br>Registrar or the appointed Arbitrator.                                                                    | PPLICANT button you will no longer be :<br>nt                                                                                                    | allowed to make any other changes                                                                                                    | without the permission of either t | he         |     |          |            |    |
| Please note that once you click on the SEND TO AF<br>Registrar or the appointed Arbitrator.                                                                    | PPLICANT button you will no longer be :<br>nt                                                                                                    | allowed to make any other changes in the second second sec | without the permission of either t | he         |     |          |            |    |
| Please note that once you click on the SEND TO AF<br>Registrar or the appointed Arbitrator.                                                                    | PPLICANT button you will no longer be and the second second secon | allowed to make any other changes i                                                                                                    | without the permission of either t | he         |     |          |            |    |
| Please note that once you click on the SEND TO AF<br>Registrar or the appointed Arbitrator.<br>and Response to Applica<br>Dispute                              | PPLICANT button you will no longer be a<br>nt<br>COURT-2024-08-AREF-00001-JU                                                                                                    | allowed to make any other changes i                                                                                                    | without the permission of either t | he         |     |          |            |    |
| Please note that once you click on the SEND TO AF<br>Registrar or the appointed Arbitrator.<br>and Response to Applica<br>Dispute<br>Dispute Type              | PPLICANT button you will no longer be a<br>nt<br>COURT-2024-08-AREF-00001-JU<br>Application Referral                                                                                                    | allowed to make any other changes i                                                                                                    | without the permission of either t | he         |     |          |            |    |
| Please note that once you click on the SEND TO AF<br>Registrar or the appointed Arbitrator.<br>and Response to Applica<br>Dispute<br>Dispute Type<br>Applicant | PPLICANT button you will no longer be a<br>nt<br>COURT-2024-08-AREF-00001-JU<br>Application Referral<br>Jumbo Jumbo                                                                                                    | allowed to make any other changes :<br>end Response to Applican                                                                                                    | without the permission of either t | he         |     |          |            |    |

20. The RESPONDENT will be taken to the page below that will provide them with an onscreen systems message that the response has been sent to the APPLICANT.

|                             | ADR Test - Adr Access Login X 💿 ADR Test - C        | URT-2024-06-ARE × + |                                                        |                |                         | _             | -               | 0          | ×        |
|-----------------------------|-----------------------------------------------------|---------------------|--------------------------------------------------------|----------------|-------------------------|---------------|-----------------|------------|----------|
| ← C (b)                     | https:// <b>test.adraccess.co.za</b> /m/7KLgg09e.m  |                     |                                                        |                | A® \$                   | ⊕ ☆           | ÷               |            | 0        |
| out THE DISACLA BE SOLUTION | SOUTH AFRICAN ALTERNATIVE<br>DISPUTE RESOLUTION     |                     | номе                                                   | DISPUTES -     | HEARINGS -<br>DOCUMENTS | A PI          | ETER PAN -      |            | Q<br>•   |
| ✓ The resp                  | onse or confirmation has been sent to the Applicant |                     |                                                        |                |                         | 2024-06-0     | 4 12:40:30      |            | žI<br>O  |
|                             | ATION                                               |                     |                                                        |                |                         | 2024-06-0     | 4 12:40:30      |            | •        |
| • The Registral             | snan now proceed to appoint an Arbitrator.          |                     |                                                        |                |                         |               |                 |            | +•       |
| COURT-                      | 2024-06-AREF-00001-JI                               | J                   |                                                        |                |                         |               |                 |            |          |
| APPLICATION                 | APPLICANT INFORMATION RESPONDEN                     | INFORMATION DETAIL  | S RESPONSE                                             |                |                         |               |                 |            | ļ        |
|                             |                                                     | COURT-:             | 2024-06-AREF-0000                                      | I-JU           |                         |               |                 |            | G        |
|                             | Applicant Jumbo Jur                                 | ibo                 |                                                        |                |                         |               |                 |            | 8        |
|                             | Respondent Peter Pan                                |                     |                                                        |                |                         |               |                 |            |          |
|                             | Dispute Type Application                            | Referral            |                                                        |                |                         |               |                 |            |          |
|                             | Dispute Type Application                            | Referral            |                                                        |                |                         |               |                 |            |          |
|                             |                                                     | adr_dispute_view:   | vlew_dispute_vlew([[{adr_display="block">display=block | ute.id',2)]]). |                         | ÓBYTE         |                 |            | 63       |
| - 15℃<br>Windy              |                                                     | Search              | 💷 🍮 📮 💽                                                | = 💿 😑 📧        | 🐖 🧐 🔷 🍝 G               | ENG<br>US 🗢 🗇 | 12:<br>2024/06/ | 43<br>04 🕼 | <b>%</b> |

- 21. The APPLICANT will then receive an email (as below) and SMS informing them that the APPLICANT has filed their STATEMENT OF RESPONSE.
- 22. The Registrar shall now intervene and appoint an Arbitrator to manage the dispute further.

| 🚳 🗟 $\%$ 🖒 $\uparrow$ 4 or ADR Test - Statement of Response - COURT-2024-06-AREF-00001-JU - Message (HT / 2 Search 🗇 - 🔿                                                                                                    | × |
|----------------------------------------------------------------------------------------------------|---|
| File Message Help ESET                                                                                                    |   |
| $ \boxed{10} \text{ Delete } \sim \boxed{2} \text{ Archive } \boxed{2} \text{ Move } \sim \\ \searrow \text{ Reply } \swarrow \text{ Reply All } \rightarrow \text{ Forward } \boxed{88} \text{ All Apps } \boxed{2} \text{ Archive } \sim \\ \swarrow \text{ Mark Unread } \boxed{10} \circ \\ \searrow \text{ Mark Unread } \boxed{10} \circ \\ \searrow \text{ Find } \frac{10}{5} \circ \\ \bigcirc \text{ Zoom } \cdots $ | ~ |
| ADR Test - Statement of Response - COURT-2024-06-AREF-00001-JU                                                                                                    |   |
|                                                                                                    |   |
| ADR Test - Statement of Response - COURT-2024-06-ARET-00001-JU                                                                                                    |   |
| Dear Jumbo Jumbo                                                                                                    | Ŀ |
| 1. Peter Pan has filed their Confirmation and/or Response.                                                                                                    | Ľ |
| <ol><li>To access the confirmation and/or response supporting filed you will have to log<br/>into your profile.</li></ol>                                                                                                    | L |
| 3. The Registrar shall now proceed to appoint an Arbitrator to arbitrate the dispute.                                                                                                    | Ŀ |
| 4. To view the ADR Test platform rules guiding the mediation process please go to<br>our webste at <u>times</u> . <i>Thest advancess</i> , co.go and click on the navigation button RULES<br>to view the rules applicable to your dispute.                                                                                                    | L |
| 5. Forward any enquiries immediately to <u>supportBadraccess.co.za</u> and our Admin<br>Team will assist upon receipt of said enquiry.                                                                                                    | Ľ |
| ADR Test Admin Team                                                                                                    | L |
| Kind Regards<br>The ADR Test Team                                                                                                    |   |
| Citylylight 2024 ADR Test.                                                                                                    | Ŧ |
|                                                                                                    |   |